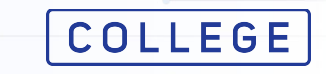

### Подачи заявки на государственные услуги

## Инструкция для студентов

### УМНЫЕ РЕШЕНИЯ ДЛЯ ОБРАЗОВАНИЯ

# Smart Nation

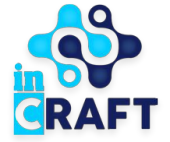

### Мои заявки

Для подачи заявки на государственную услугу (далее - госуслуга) Зарегистрируйтесь/Авторизуйтесь и перейдите в раздел "**Мои заявки"** в **Меню**. Нажмите на кнопку "**Получить государственную услугу**". В появившемся окне выберите нужную госуслугу.

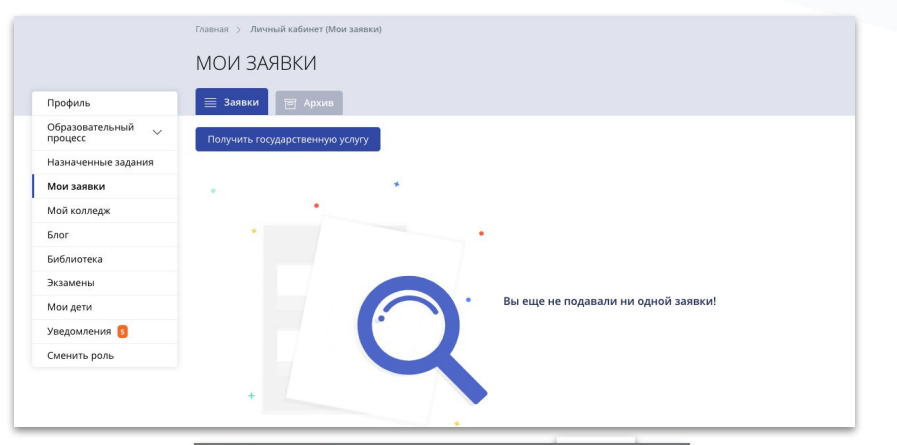

COLLEGE Smart Nation

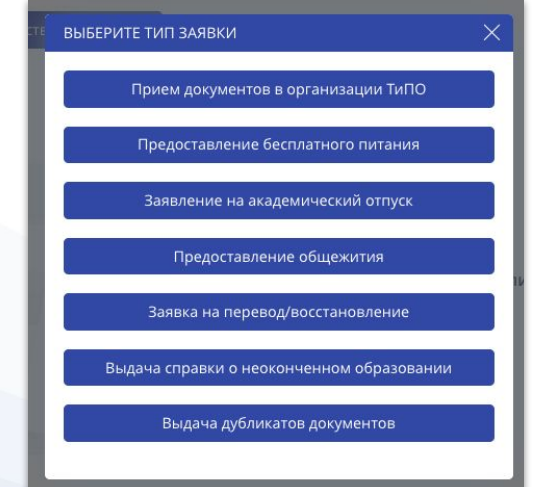

# Заказать услугу онлайн

После выбора госуслуги в открывшейся странице можете ознакомиться с процессом получения услуги. Спустите вниз и нажмите на кнопку "Заказать услугу онлайн".

### COLLEGE Smart Nation

#### COLLEGE & +7 747 339 72 22

🛛 ШЫМКЕНТ 🌐 РУССКИЙ 🗵 МЕНЮ

Главная > Заявление на Предоставление общежития обучающимся в организациях технического и профессионального образования

#### ЗАЯВЛЕНИЕ НА ПРЕДОСТАВЛЕНИЕ ОБЩЕЖИТИЯ ОБУЧАЮЩИМСЯ В ОРГАНИЗАЦИЯХ ТЕХНИЧЕСКОГО И ПРОФЕССИОНАЛЬНОГО ОБРАЗОВАНИЯ

#### Срок оказания услуги:

10 рабочих дней.

#### Кто может обратиться за услугой

Физические лица, проходящие обучение в колледже.

ПРОЦЕСС ПОЛУЧЕНИЯ УСЛУГИ

#### 🗍 Авторизуйтесь на портале college.snation.kz с помощью своего логина и пароля

Логином является номер телефона, оставленный Вами при регистрации в системе

#### Подайте заявление на предоставление государственной услуги

Подачу заявления можно начать двумя способами - на главной странице сайта выбрать меню государственные услугу или в профиле пользователя, перейдя в соответствующее меню.

#### Прикрепите следующие документы

На основании Приказа Министра образования и науки Республики Казахстан от 22 января 2016 года № 66 "Об утверждении Правил распределения мест в общежитиях организаций образования".

- а. Заявление о предоставлении места в общежитии в форме электронного документа;
- b. Электронная копия документа о статусе оралмана;
- с. Сведения о документах, удостоверяющих личность, о составе семьи, при наличии семьи;
- сведения о смерти родителя (родителей) (для детей сирот), либо справка с детского дома;
- е. Справка о наличии в семье 4-х и более детей (для детей из многодетных семей);
- f. Справка о подтверждении инвалидности;
- g. Справка о подтверждении права для получения государственной адресной социальной помощи или справка об отсутствии оказания адресной социальной помощи, для детей из семей, в которых среднедушевой доход ниже величины прожиточного минимума.

#### Отправьте заявление и дождитесь результата его проверки

В Личный кабинет на "college.snation.kz" придет уведомление об изменении статуса Вашего заявления.

#### Дождитесь решения проверяющей стороны

В Личный кабинет на "college.snation.kz" придет уведомление об изменении статуса Вашего заявления.

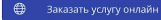

## Проверка личных данных

### Подтвердите личные данные:

- ИИН;
- ФИО;
- Дата рождения;
- Пол;
- Контактный телефон.

### Нажмите "Далее" для загрузки документов.

| Mar | формация об<br>услуге | Сведения об<br>абитуриенте                      | Прикрепляние<br>документов |
|-----|-----------------------|-------------------------------------------------|----------------------------|
|     | () Пункты, по         | меченные звездочкой », обязательны для заполнен | <b>6</b> 8                 |
|     | ИИН:                  |                                                 |                            |
|     | 03                    |                                                 |                            |
|     | Фамилия:              |                                                 |                            |
|     | A6g                   |                                                 |                            |
|     | Имя:                  |                                                 |                            |
|     | A                     |                                                 |                            |
|     | Отчество:             |                                                 |                            |
|     |                       |                                                 |                            |
|     | дата рождения         |                                                 |                            |
|     | Пол:                  |                                                 |                            |
|     | Мужской               | 🔿 женский                                       |                            |
|     | Контактный те/        | тефон:                                          |                            |
|     |                       |                                                 |                            |

| 🕕 Пункты, помеченные звездочк                                                                                                    | кой *, обязательны для заполнения                                                                                                    |
|----------------------------------------------------------------------------------------------------|----------------------------------------------------------------------------------------------------|
| Поддерживаются изображения<br>размером до 1 МБ в форматах<br>JPG, PNG, GIF и PDF.                                                                                                    | я                                                                                                    |
| Заявление о предоставлении мес<br>документа, удостоверенного ЭЦП                                                                                                    | та в общежитии в форме электронного<br>услугополучателя: *                                                                                                    |
| Добавить                                                                                                    | Файл не выбран                                                                                                    |
| Электронная копия документа о с                                                                                                    | татусе оралмана:                                                                                                    |
| Добавить                                                                                                    | Файл не выбран                                                                                                    |
| Сведения о документах, удостове<br>наличии семьи:                                                                                                    | ряющих личность, о составе семьи, при                                                                                                    |
| Добавить                                                                                                    | Файл не выбран                                                                                                    |
|                                                                                                    |                                                                                                    |
| Сведения о смерти родителя (род<br>детского дома:                                                                                                    | ителей) (для детей – сирот) , либо справка с                                                                                                    |
| Бедения о смерти родителя (роди<br>етского дома:<br>Добавить                                                                                                    | ителей) (для детей – сирот) , либо справка с<br>+ Файл не выбран                                                                                                    |
| Еведения о смерти родителя (род<br>цетского дома:<br>Добавить<br>Еведения о наличии в семье 4-х и<br>гемей):                                                                                                    | ителей) (для детей – сирот) , либо справка с<br>Файл не выбран<br>более детей (для детей из многодетных                                                                                                    |
| Сведения о смерти родителя (род<br>детского дома:<br>Добавить<br>Сведения о наличии в семье 4-х и<br>гемей):<br>Добавить                                                                                                    | ителей) (для детей – сирот) , либо справка с<br>+ Файл не выбран<br>в более детей (для детей из многодетных<br>+ Файл не выбран                                                                                                    |
| Сведения о смерти родителя (род<br>детского дома:<br>Добавить<br>Сведения о наличии в семье 4-х и<br>семей):<br>Добавить<br>Сведения о подтверждении инвал<br>утвержденной приказом Министр<br>Республикк Изазактан от 30 январ<br>троведения медико-социальной з                                                                                                    | ителей) (для детей – сирот), либо справка с<br>Файл не выбран<br>в более детей (для детей из многодетных<br>Файл не выбран<br>Файл не выбран<br>идности по форме,<br>на здравоохранения и социального развития,<br>в 2015 года № 44 "96 утверждении Правил<br>экспертизы":                                                                                                    |
| Сведения о смерти родителя (род<br>детского дома:<br>Добавить<br>Сведения о наличии в семье 4-х и<br>семей):<br>Добавить<br>Республики Казахстан от 30 январ<br>проведения медико-социальной з<br>Добавить                                                                                                    | ителей) (для детей – сирот), либо справка с<br>Файл не выбран<br>в более детей (для детей из многодетных<br>Файл не выбран<br>Файл не выбран<br>лидности по форме,<br>из адравоохранения и социального развития<br>я 2015 года не 44 "Об утверждении Правил<br>экспертизы":<br>Файл не выбран                                                                                                |
| Сведения о смерти родителя (род<br>детского дома:<br>Добавить<br>Сведения о наличии в семье 4-х и<br>семей):<br>Добавить<br>Сведения о подтверждении инвал<br>утвержденной приказом Министр<br>Республикк Казакстан от 3 январ<br>проведения медико-социальной з<br>Добавить<br>Сведения о подтверждении права<br>социальной помощи предоставля<br>государственных информационны<br>правительства <sup>2</sup> : | ителей) (для детей – сирот) , либо справка с<br>Файл не выбран<br>в более детей (для детей из многодетных<br>Файл не выбран<br>идности по форме,<br>на здравоохранения и социального развития<br>яхспертизы":<br>Файл не выбран<br>мал не выбран<br>файл не выбран<br>а для получения государственной адресной<br>ното услугодателю из соответствующих<br>ых систем через шлюз "электронного |

COLLEGE Smart Nation

# Загрузка документов

COLLEGE Smart Nation

Для прикрепления документов нажмите на кнопку "**Добавить**". в открывшемся окне:

- 1. Добавьте файл из Вашего устройства;
- 2. Выберите загруженный файл;
- 3. Нажмите на "Сохранить".

Добавьте остальные необходимые документы и нажмите на кнопку **"Отправить заявку**".

| адоланта то селитнета                                                                                                    | Х                                                |   |
|----------------------------------------------------------------------------------------------------|--------------------------------------------------|---|
| 🕕 Выберите файл для сохранения                                                                                                    |                                                  |   |
|                                                                                                    | ВАШИ ФАЙЛЫ                                       | × |
| + добавление файла в imagespng                                                                                                    | <ul> <li>Выберите файл для сохранения</li> </ul> |   |
| Сохранить<br>утвержденной приказом Министра Здравоохранения и социаль-<br>Республики Казакстан от 30 января 2015 года № 44 "Об утвержде |                                                  |   |
|                                                                                                    | + добавление файла в Images.png                  |   |
|                                                                                                    | 🗸 Сохранить                                      |   |

| <ol> <li>размером до 1 МБ в форг<br/>JPG, PNG, GIF и PDF.</li> </ol>                                                                                                    | жения<br>матах                                                                                                    |            |
|----------------------------------------------------------------------------------------------------|----------------------------------------------------------------------------------------------------|------------|
| Заявление о предоставлении<br>документа, удостоверенного                                                                                                    | и места в общежитии в форме электронного<br>ЭЦП услугополучателя: *                                                                                                    |            |
| Прикреплен                                                                                                    | images.png                                                                                                    | ×          |
| Электронная копия докумен                                                                                                    | та о статусе оралмана:                                                                                                    |            |
| Добавить                                                                                                    | Файл не выбран                                                                                                    |            |
| наличии семьи:<br>Добавить                                                                                                    | + Файл не выбран                                                                                                    |            |
| Сведения о смерти родителя<br>детского дома:                                                                                                    | і (родителей) (для детей – сирот) , либо справка<br>—                                                                                                    | аc         |
| Добавить                                                                                                    | Файл не выбран                                                                                                    |            |
| Сведения о наличии в семье<br>семей):                                                                                                    | 2 4-х и более детей (для детей из многодетных                                                                                                    |            |
| Побарить                                                                                                    | Файл не выбран                                                                                                    |            |
| досавить                                                                                                    |                                                                                                    |            |
| досавить<br>Сведения о подтверждении и<br>утвержденной приказом Ми<br>Республики Казахстан от 30 я<br>проведения медико-социаль                                                                                                    | инвалидности по форме,<br>нистра здравоохранения и социального разви<br>анваря 2015 года № 44 "Об утверждении Прави<br>ной экспертизы":                                                                                                    | ітия<br>1л |
| досавито<br>Сведения о подтверждении и<br>утвержденной приказом Миі<br>Республики Казахстан от 30 я<br>проведения медико-социаль<br>Добавить                                                                                                    | инвалидности по форме,<br>нистра здравоохранения и социального разви<br>января 2015 года № 44 "Об утверждении Прави<br>ний экспертизы":<br>Файл не выбран                                                                                                    | ітия<br>ил |
| Сведения о подтверждении и<br>утвержденной приказом Мин<br>Республики Казахстан от 30<br>проведения медико-социаль<br>Добавить<br>Сведения о подтверждении и<br>социальной помощи предос<br>государственных информац<br>правительства <sup>5</sup> :          | инвалидности по форме,<br>нистра здравоохранения и социального разви<br>января 2015 года № 44 "Об утверждении Прави<br>ной экспертизы":<br>файл не выбран<br>права для получения государственной адресн<br>тавляюстя услугодателю из соответствующих<br>лонных систем через шлюз "электронного                     | ітия<br>ил |
| досавно<br>Сведения о подтверждении и<br>утержденной приказом Ми<br>Рестублики Казахстан от 30<br>проведения медико-социаль<br>Добавить<br>Сведения о подтверждении и<br>социальной помощи предос<br>государственных информаци<br>правительства";<br>Добавить | инвалидности по форме,<br>нистра здравоохранения и социального разви<br>январа 2015 года № 44 "Об утверждении Прави-<br>ной экспертизы":<br>Файл не выбран<br>права для получения государственной адресно<br>тавляются услугодателю из соответствующих<br>лонных систем через шлюз "электронного<br>Файл не выбран | лл<br>лл   |

## Проверка документов

После загрузки документов Ваша заявки отправиться на проверку администратору организации ТиПО. Дождитесь проверки документов. После проверки документов в Ваш личный кабинет придет уведомление.

COLLEGE Smart Nation

|                       | МОИ ЗАЯВКИ                      |                               |                       |
|-----------------------|---------------------------------|-------------------------------|-----------------------|
| Профиль               | 🗮 Заявки 🔄 Архив                |                               |                       |
| Образовательный 🗸     | Получить государственную услугу |                               |                       |
| Назначенные задания   |                                 |                               |                       |
| Мои заявки            | Предоставление общежития #104   | 468 ot 01.03.2021 (09:17)     | Скрыть                |
| Мой колледж           | MIO SEMIMANTS:                  | Hausenagaune oprausaumer      | Metaumate             |
| Блог                  | Абд                             | ГККП                          | SmartNation           |
| Библиотека            |                                 | колледки                      |                       |
| Экзамены              | 🥏 Загрузка документов           | 📕 Проверка документов         | 🕐 Результаты          |
| Мои дети              | Документы успешно загружены!    | Дождитесь проверки документов | Оглашение результатов |
| Уведомления 🟮         |                                 |                               |                       |
| Change and the second |                                 |                               |                       |

# Заявка на доработке

COLLEGE Smart Nation

В случае некорректности/предоставления неполного пакета документов, администратор организации ТиПО отправит Вашу заявку на доработку указав причину. Для исправления ошибки в разделе "**Мои заявки**" нажмите на кнопку "**Перейти**". Загрузите исправный файл и отправьте заявку.

|                     | Главная. > – Личный кабинет (Мои заявки)                                                                  |
|---------------------|----------------------------------------------------------------------------------------------------|
|                     | МОИ ЗАЯВКИ                                                                                                |
| Профиль             | 🗮 Заявки 🔄 Архив                                                                                          |
| Образовательный 🗸 🗸 | Получить государственную услугу                                                                           |
| Назначенные задания |                                                                                                    |
| Мои заявки          | Предоставление общежития #10468 от 01.03.2021 (09:17)                                                     |
| Мой колледж         |                                                                                                    |
| Блог                | A6g FKI SmartNation                                                                                       |
| Библиотека          |                                                                                                    |
| Экзамены            | Заявление было отправлено на доработку файлов, по причине: Не прикреплен документ о составе семьи Перейти |
| Мои дети            |                                                                                                    |
| Уведомления         |                                                                                                    |

| jpg, F                                                                                                    | ерживаются изобра<br>ером до 1 МБ в форг<br>PNG, GIF и PDF.                                                                                                    | ижения<br>матах                                                                                                    |                                                                                                    |                                 |
|----------------------------------------------------------------------------------------------------|----------------------------------------------------------------------------------------------------|----------------------------------------------------------------------------------------------------|----------------------------------------------------------------------------------------------------|---------------------------------|
| Заявление<br>документа                                                                                         | е о предоставлении<br>а, удостоверенного                                                                                                    | и места в общеж<br>ЭЦП услугополу                                                                                                    | итии в форме электронног<br>чателя: *                                                                                                    | o                               |
|                                                                                                    | Прикреплен                                                                                                    | 0                                                                                                    | images.png                                                                                                    | $\times$                        |
| Электронн                                                                                                    | ная копия докумен                                                                                                    | та о статусе орал                                                                                                    | мана:                                                                                                    |                                 |
|                                                                                                    | Добавить                                                                                                    | + ]                                                                                                    | Файл не выбран                                                                                                    |                                 |
| Сведения<br>наличии с                                                                                          | о документах, удос<br>емьи:<br>Прикреплен                                                                                                    | товеряющих лич                                                                                                    | іность, о составе семьи, пр                                                                                                    | и                               |
| 2                                                                                                    | - part part of the                                                                                                    | 0'                                                                                                    | inages.png                                                                                                    |                                 |
|                                                                                                    | Добавить                                                                                                    | +                                                                                                    | Файл не выбран                                                                                                    |                                 |
| Сведения<br>семей):                                                                                            | о наличии в семве                                                                                                    | x w oonee dere                                                                                                    | п для детей из многодети                                                                                                    | ых                              |
| Сведения<br>семей):                                                                                            | Добавить                                                                                                    | +                                                                                                    | Файл не выбран                                                                                                    | ых                              |
| Сведения<br>семей):<br>Сведения<br>утвержден<br>Республик<br>проведени                                         | Добавить<br>о подтверждении и<br>нюй приказом Ми<br>их Казахстан от 30 я<br>ия медико-социаль<br>Добавить                                                                                   | +<br>инвалидности по<br>нистра здравоох<br>января 2015 года<br>ной экспертизы'<br>+                                                                            | Файл не выбран<br>форме,<br>занения и социального ра<br>занения и социального ра<br>занения и пр<br>каки тоб утверждении Пр<br>сайл не выбран                                            | ых<br>ізвития<br>равил          |
| Сведения<br>семей):<br>Сведения<br>утвержден<br>Республия<br>проведения<br>Сведения<br>социально<br>государств | Добавить<br>добавить<br>о подтверждении и<br>ной приказом Ми<br>и Казахстан от 30 и<br>ля медико-социаль<br>Добавить<br>о подтверждении и<br>й помоци предос<br>зенных информаци<br>иства": | ++ и облес дете<br>инвалидности по<br>инистра здраелох<br>января 2015 года<br>ной экспертизы<br>+-<br>права для получч<br>тавляются услуго<br>ионных систем чи | Файл не выбран<br>форме,<br>оанения и социального ра<br>№ 44 "Об утверждении Пр<br>:<br>Файл не выбран<br>ения государственной адр<br>дателю из соответствующ<br>срез шлюз "электронного | азвития<br>равил<br>есной<br>их |

# Результат

### После подтверждения Вашей заявки, Вам придет уведомление и Вы сможете скачать расписку.

|                     | Главная > Личный кабинет (Мои заявки) |                                |             |                |
|---------------------|---------------------------------------|--------------------------------|-------------|----------------|
|                     | МОИ ЗАЯВКИ                            |                                |             |                |
| Профиль             | 🗮 Заявки 🔄 Архив                      |                                |             |                |
| Образовательный 🗸   | Получить государственную услугу       |                                |             |                |
| Назначенные задания |                                       |                                |             |                |
| Мои заявки          | Предоставление общежития #1044        | 68 от 01.03.2021 (09:17)       |             | Скрыть         |
| Мой колледж         | ФИО абитуриента:                      | Наименование организации.      | Источник    |                |
| Блог                | Абд                                   | ГККП<br>Коллелжу               | SmartNation |                |
| Библиотека          |                                       | Колсдаж                        |             |                |
| Экзамены            | 📀 Загрузка документов                 | 🧭 Проверка документов          | 0           | Результаты     |
| Мои дети            |                                       |                                | Заявле      | ение одобрено! |
| Уведомления         | докулестны успешно загружены:         | <u>Амуженты овли проверены</u> | Скач        | ать расписку   |

### Отказ

### COLLEGE Smart Nation

### В случае отклонения заявки, Вам придет уведомление об отказе с причиной отказа.

|                     | Главная 🚿 Личный кабинет (Мои заявки) |                              |             |
|---------------------|---------------------------------------|------------------------------|-------------|
|                     | МОИ ЗАЯВКИ                            |                              |             |
| Профиль             | 🗮 Заявки 🖻 Архив                      |                              |             |
| Образовательный 🗸   | Получить государственную услугу       |                              |             |
| Назначенные задания |                                       |                              |             |
| Мои заявки          | Предоставление общежития #            | 10468 or 01.03.2021 (09:17)  |             |
| Мой колледж         | ФИО абитуриента:                      | Наименование организации:    | Источник    |
| Блог                | Абд                                   | ГККП                         | SmartNation |
| Библиотека          |                                       |                              |             |
| Экзамены            | Заявление было отклонено по при       | чине: Истек срок документов. |             |
| Мои дети            |                                       |                              |             |
| Уведомления         |                                       |                              |             |

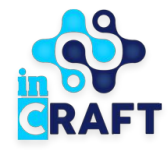

# Smart Nation

УМНЫЕ РЕШЕНИЯ ДЛЯ ОБРАЗОВАНИЯ

# Спасибо за внимание!

Контакт-центр: 8 (727) 339-72-22 8 (747) 339-72-22 (WhatsApp)

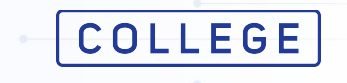